# LLD-300

# **Troubleshooting Manual**

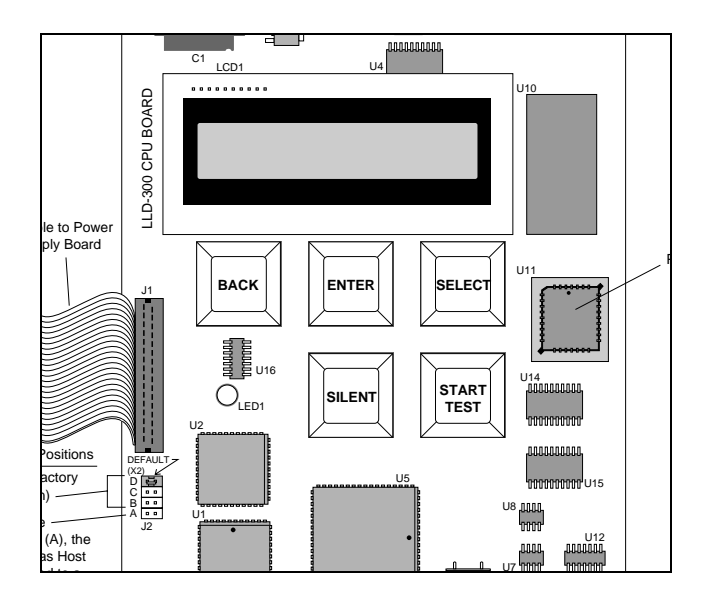

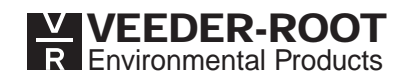

Veeder-Root makes no warranty of any kind with regard to this publication, including, but not limited to, the implied warranties of merchantability and fitness for a particular purpose.

Veeder-Root shall not be liable for errors contained herein or for incidental or consequential damages in connection with the furnishing, performance, or use of this publication.

Veeder-Root reserves the right to change system options or features, or the information contained in this publication.

This publication contains proprietary information which is protected by copyright. All rights reserved. No part of this publication may be photocopied, reproduced, or translated to another language without the prior written consent of Veeder-Root.

© Veeder-Root 1999. All rights reserved.

# Introduction

| Veeder-Root Manual 577013-546 Required | 1 |
|----------------------------------------|---|
| Return Shipping                        | 1 |
| Safety Symbols                         | 2 |

# LLD-300 System

| 4 |
|---|
| 4 |
| 4 |
| 4 |
| 6 |
| 7 |
| 7 |
| 7 |
| 7 |
| 8 |
|   |

# Troubleshooting

| Warm Boot Messages                       | 9  |
|------------------------------------------|----|
| Alarm Messages                           | 9  |
| Alarm Message Troubleshooting Chart      | 9  |
| PROM Chip Replacement (Software Upgrade) |    |
| Replacing the CPU Board                  | 16 |
| Cold Boot Procedure                      |    |
| Overriding the Automatic 0.2 gph Test    | 17 |
| Replacing the Power Supply Board         | 18 |
| Fuse F1                                  |    |
| Visually Checking System Operation       | 19 |
| Using the Diagnostic Menu                | 19 |
|                                          |    |

# LLD-300 System Specifications

| Physical Specifications            | .21 |
|------------------------------------|-----|
| Console                            | 21  |
| WPLLD Sensor                       | 21  |
| SwiftCheck Valve (if used)         | .21 |
| Environmental Specifications       | .21 |
| Electrical Specifications          | .21 |
| Software Specifications            | .22 |
| RS-232 Serial Interface (Optional) | 22  |
| Signal Input Specifications        | .22 |
|                                    |     |

| Signal Output Specifications | 22 |
|------------------------------|----|
| Front Panel User Interface   | 22 |
| Leak Testing                 | 23 |

# **RS-232 Serial Interface - Optional**

| Glossary                              | Glossary-1 |
|---------------------------------------|------------|
| RS-232 Serial Command Formats         |            |
| Diagnostic Commands                   |            |
| Setup Commands                        |            |
| Operational Reports                   |            |
| Control Functions                     |            |
| RS-232 Serial Commands                |            |
| RS-232 Serial Interface Port Settings |            |
| DB9 Connector Pin-Outs                |            |

# **Figures**

| Figure 1. | Power Supply Board Con      | nponent Locations | 5 |
|-----------|-----------------------------|-------------------|---|
| Figure 2. | <b>CPU Board Components</b> |                   | 6 |
| Figure 5. | Removing PROM Chip          |                   |   |
| Figure 6. | Replacing PROM Chip         |                   |   |
| Figure 7. | Diagnostic Menu             |                   |   |
| Figure 8. | DB-9, RS-232 Pin-Outs       |                   |   |

# Introduction

This manual contains troubleshooting information for the Veeder-Root stand-alone LLD-300 Wireless Pressurized Line Leak Detection system. Once programmed, the console can monitor and control up to four non-manifolded, fiberglass and/or steel product lines.

Inputs from the dispensers are used to schedule the leak test(s) following each dispense. Through connections to the STP contactors, the LLD-300 Console can switch on and off certain models of FE Petro<sup>TM</sup> or Red Jacket<sup>TM</sup> pumps to pressurize the line. A wireless pressure line leak sensor mounted in the STP records a set of line pressures from the time the pump is switched on. Eight seconds later the sensor transmits its pressure measurements in discrete data packets over the pump's ac wiring, where they are detected by the console.

Depending on the model and programming selections, the LLD-300 determines if a line is holding pressure, or is leaking at one of three different rates: 3 gph (gross), 0.2 gph (periodic), and 0.1 gph (annual). If the LLD-300 detects a line leak, it switches on console warning annunciators (Red light and beeper), and depending on the test type and programming selections, shuts down that line.

# Veeder-Root Manual 577013-546 Required

Important ☞ This troubleshooting manual must be used in conjunction with the LLD-300 Installation, Setup, and Operation Manual (V-R manual no. 577013-546). The Service Contractor is cautioned to verify that the LLD-300 Console and WPLLD sensors are installed and wired correctly following the procedures outlined in manual 577013-546, before beginning the troubleshooting procedures contained herein. Other instructions, such as setup programming following a cold boot and adjusting sensor signal strengths are also found in that manual.

# **Return Shipping**

All product returns, including warranty replacements, repairs, and core credits, must be returned on an RGA (Returned Goods Authorization) for proper processing. To return a product under this procedure call Customer Service at (800) 873-3313 to obtain an RGA number.

- 1. Address the shipment to Veeder-Root Co., 6th Avenue at Burns Crossing, Altoona, Pennsylvania 16602.
- 2. All warranty returns must be in accordance with Veeder-Root warranty procedures. Problem description and corrective action must be filled out in detail.

# **Safety Symbols**

The following safety symbols may be used throughout this manual to alert you to important safety hazards and precautions.

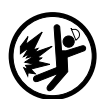

#### Explosive

Fuels and their vapors are extremely explosive if ignited.

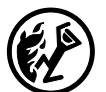

#### Flammable

Fuels and their vapors are extremely flammable.

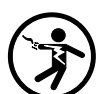

#### Electricity

High voltage exists in, and is supplied to, the device. A potential shock hazard exists.

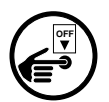

#### **Turn Power Off**

Live power to a device creates a potential shock hazard. Always turn power off to the device and associated accessories when servicing the unit.

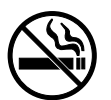

#### **No Smoking**

Sparks and embers from burning cigarettes or pipes can ignite fuels and their vapors

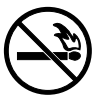

#### **No Open Flames**

Open flames from matches, lighters, welding torches, etc. can ignite fuels and their vapors.

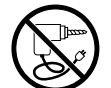

#### **No Power Tools**

Sparks from power tools (such as drills) can ignite fuels and their vapors.

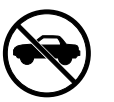

#### **No Vehicles**

Moving vehicles in the area during service can create a potential for personal injury to you or others. Sparks from starting vehicles can ignite fuels and their vapors

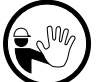

#### No People in the Area

Unauthorized people in the area during service can create a potential for personal injury to you and them.

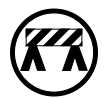

#### **Use Safety Barricades**

Unauthorized people or vehicles in the work area are dangerous. Always use safety cones or barricades, safety tape, and your vehicle to block the work area.

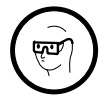

#### Wear Eye Protection

Fuel spray from residual pressure in the lines can cause serious eye injuries. Always wear eye protection.

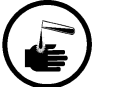

#### Injury

Careless or improper handling of materials can result in bodily injury.

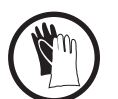

#### Gloves

Wear gloves to protect hands from irritation or injury.

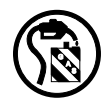

#### **Collect Fuel In Approved Containers**

NFPA-30A, Section 2, requires use of approved containers to collect, transport and dispose of fuel.

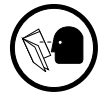

#### **Read All Related Manuals**

Knowledge of all related procedures before you begin work is important. Read and understand all manuals thoroughly. If you do not understand a procedure, ask someone who does.

# LLD-300 System

The LLD-300 System consists of the LLD-300 Console which is mounted indoors; a Wireless Pressurized Line Leak sensor which is installed in the STP (for installations with Red Jacket pumps, some models of the console will require a Veeder-Root SwiftCheck valve which is also installed in the STP).

#### WPLLD Sensor and SwiftCheck Valve

The WPLLD sensor and the SwiftCheck valve are not field repairable and must be replaced if faulty.

#### High Altitude Installation Precaution for the WPLLD Sensor

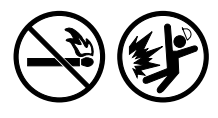

The WPLLD sensors are equipped with a vent screw to equalize internal pressure. If the site's altitude is above 2,000 feet and this vent screw was not opened prior to the sensor's installation it could be transmitting inaccurate pressure readings. Remove the sensor from the STP and open the vent screw at least two turns, but not more than three turns to vent any internal pressure (Figure 9, page 27, V-R manual no. 577013-546). Retighten the vent screw securely to prevent water from entering and replace the sensor in the pump.

# LLD-300 Console Components

The console contains two removable assemblies – a Power Supply board and a CPU board.

#### **Power Supply Board**

The Power Supply Board contains the following circuitry:

- □ Controller
- □ WPLLD signal processing
- □ 8-volt switching power supply
- LED indicators
- RS-232 driver circuit
- Beeper
- □ Transistor output (dc switch)

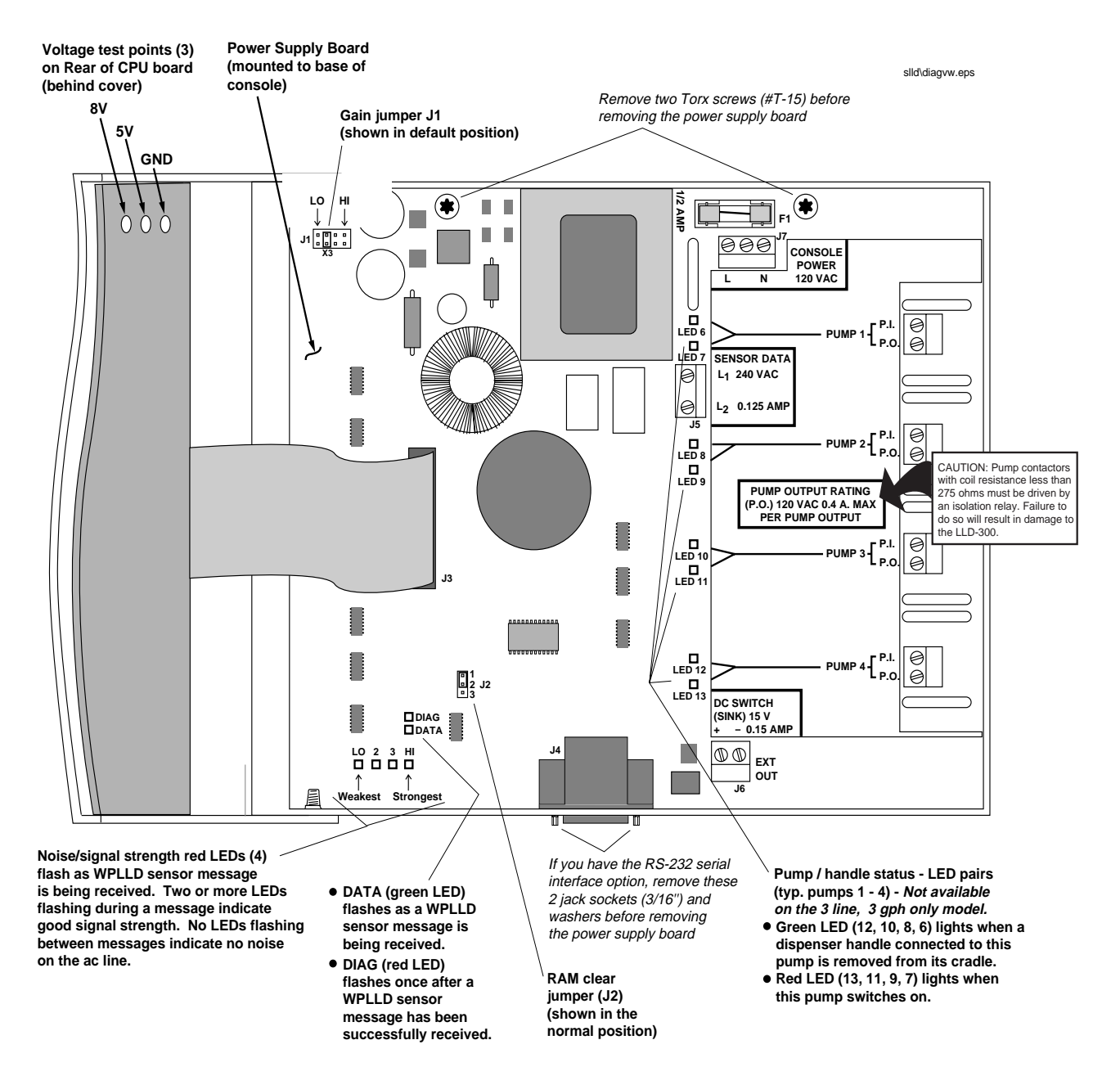

Figure 1 locates various components on the Power Supply Board which is mounted in the console.

Figure 1. Power Supply Board Component Locations

# **CPU Board**

The CPU board contains the following circuitry:

- □ EEPROM
- □ PROM (replaced for software upgrades)
- **RAM**
- □ 16-character display
- LED indicator
- D Processor

Figure 2 shows various components on the CPU board which is located in the door of the LLD-300 Console.

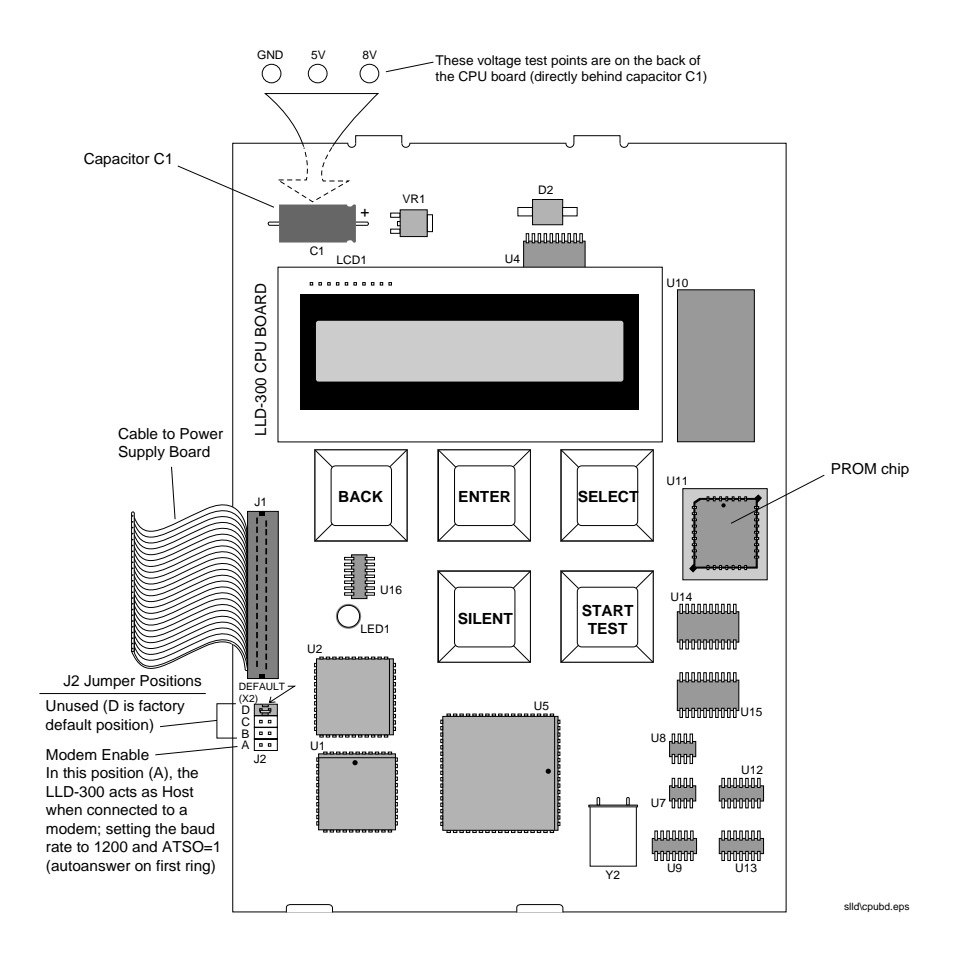

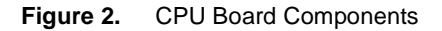

# **Line Leak Tests**

Line leak tests are controlled by the LLD-300 software and are determined passed or failed after analyzing two sets of pressure measurements recorded by, and transmitted from, the WPLLD sensor.

Each time a sensor is powered up, it records and transmits a number of pressure readings spaced over a fixed amount of time. In pump-off tests, the first pressure reading from each measurement set is used. In pump-on tests 2 pressure readings from each measurement set are used (the software calculates which two, based upon line length and type entered during setup, and whether a 0.2 or 0.1 gph test is being run).

#### 3 gph Leak Test

The 3 gph (gross) leak test is a pump-off test that is run after every dispense. The total time required for this test is approximately 45 seconds.

Two pump-off pressure measurements are used in this test. The 3 gph test fails if the second measurement is not within 5 psi of the first, or if the pressure readings are less than 10 psi. If a 3 gph test fails it is rerun, and if it fails again, the line is shutdown.

#### 0.2 gph Leak Test

The 0.2 gph (periodic) leak test is a pump-on test that can be programmed to run monthly or continuously, or it can be started manually. All 0.2 gph tests are automatically preceded by a 3 gph test (there is a 15 minute delay between the 3 gph and 0.2 gph tests).

The 0.2gph test involves multiple pump on and pressure measurement periods of less than 1 minute spaced 15 minutes apart.

The minimum time required for the 0.2 gph test to run is approximately 30 minutes (2 cycles). The maximum time is indefinite (thermal dependent).

However after the first pump cycle, the system runs a mid-range test that can detect leaks in the range of about 0.8 gph or larger. The test fails if the second measurement is not within 5 psi of the first. The total time required for this test is approximately 65-70 seconds.

If the mid-range test fails, both a 3 gph and a 0.2 gph test failure are posted.

The method used to pass or fail a 0.2 gph test is more involved than that used in the 3 gph or mid-range tests. In the 3 gph tests, the software compares the first pressure reading in two sets of measurements and looks for a 5 psi difference between them. In the 0.2 gph test the software is looking for a very small difference between two pressures from each set of measurements, plus the rate of change between the two pressures from each set.

When the first set of measurements are received, the software stores the values of the two pressures it will use in the test and calculates a pressure decay rate (Ramp) in psi/second (i.e., rate of change of pressure in the two pressures, divided by the time between them).

When the second set of measurements are received, the software calculates a Ramp value of these latest two pressures and compares it to the stored Ramp value from the previous measurement. At least two measurements are required.

If the current and stored Ramp values are not within allowable limits, this indicates that the line is still thermally active, and and additional test cycles are scheduled. This continues until a satisfactory level of thermal stability is achieved.

When the current and stored Ramp values are within allowable limits, the difference between the two pressures is used to determine the leak rate.

The line will shut down after a failed 0.2 gph test if programmed to do so.

#### 0.1 gph Leak Test

The 0.1 gph (annual) leak test is a pump-on test that is manually started. A 0.1 gph test will always be preceded by a 3 gph and a 0.2 gph test. The 0.1 gph test looks for a leak equivalent to six drops of liquid every 10 seconds.

The minimum time required for the 0.1 gph test to run is approximately 45 minutes. The maximum time is indefinite (thermal dependent).

Where the 0.2 gph test looks at two pressure readings a certain time apart in each set of measurements, the 0.1 gph looks at two pressure readings a longer time apart. Otherwise, the software determines if a 0.1 gph test passes or fails exactly the same way as it does a 0.2 gph test.

The line will shut down after a failed 0.1 gph test if programmed to do so.

# Warm Boot Messages

Every time power to the LLD-300 is switched off and on, the software runs selfdiagnostics and then displays the results of the tests:

| RAM TEST - OK RAM FAIL Replace CPU boar |    |
|-----------------------------------------|----|
| WARM BOOT<br>STARTUP COMPLETE           | rd |

When the warm boot completes the system returns to the Main Screen (MM/DD/YY HH:MM or All LINES NORMAL depending on which LLD-300 model you have).

# **Alarm Messages**

| LLD-300 Alarms          | Result                                                                      | Refer To<br>Troubleshooting<br>Chart |
|-------------------------|-----------------------------------------------------------------------------|--------------------------------------|
| 3 FAIL                  | Flashing Red LED, beeper starts, will shut down line                        | page 10                              |
| 2 FAIL                  | Flashing Red LED, beeper starts, will shut down line if programmed to do so | page 12                              |
| 1 FAIL                  | Flashing Red LED, beeper starts, will shut down line if programmed to do so | page 12                              |
| COMM ALARM              | Flashing Red LED, beeper, will shut down line                               | page 10                              |
| CONT PMP ALM            | Flashing Red LED, beeper starts                                             | page 11                              |
| MONTHLY WARN            | Red LED lights                                                              | page 11                              |
| SHUTDOWN (not displayed | RS-232 output - posted when one of the above alarms occurs                  | n/a                                  |

# Alarm Message Troubleshooting Chart

Table 1 lists LLD-300 alarm messages and some suggested corrective procedures.

**Important** The When measuring the pressure in the line for comparison with pressure transducer readings, always install the pressure gauge DOWNSTREAM of the Check Valve (for example, at the dispenser emergency shut-off valve). DO NOT measure pressure at the pump head.

| Alarm Message/<br>Indicator*                                                                                                   | Description                                                                                               | Possible Causes                                                                                                    | Suggested Actions                                                                                                    |                                                                                               |
|----------------------------------------------------------------------------------------------------|----------------------------------------------------------------------------------------------------|----------------------------------------------------------------------------------------------------|----------------------------------------------------------------------------------------------------|-----------------------------------------------------------------------------------------------|
| 3 FAIL                                                                                                    | 3 gph line leak test fail-<br>ure: line leak greater                                                      | Valve leakage or leak in pipeline or dispenser.                                                                                        | <ul> <li>Inspect all visible areas of pipeline, dispenser<br/>piping, and submersible pump for leakage.</li> </ul>                                                                                                    |                                                                                               |
|                                                                                                    | than 3 gph; dispensing<br>halts while alarm is<br>active.                                                 | than 3 gph; dispensing<br>halts while alarm is                                                                                         |                                                                                                    | • Retest line to confirm failure, then close line shut-<br>off valve (if present) and retest: |
|                                                                                                    |                                                                                                    |                                                                                                    | If it passes, open line shut-off valve and close all<br>dispenser emergency shut-off ("crash") valves. If it<br>then fails, the line may be leaking. If it passes, open<br>the shut-off valves, one at a time, and continue<br>testing until leakage recurs. This will identify<br>suspect dispenser. Check dispenser piping and<br>fueling solenoid valve; repair/replace as required. |                                                                                               |
|                                                                                                    |                                                                                                    |                                                                                                    | If it fails with line shut-off valve closed, either there<br>is a line leak between the ball valve and check valve<br>or the check valve is leaking. Replace check valve as<br>required.                                                                                                    |                                                                                               |
|                                                                                                    |                                                                                                    |                                                                                                    | • Check submersible pump pressure using a pressure gauge to verify that pump is working.                                                                                                    |                                                                                               |
|                                                                                                    |                                                                                                    | Failed dispenser switch.                                                                                                    | Verify that all dispenser switches, when actuated, are<br>recognized by lifting dispenser handles while watching<br>Pump-In green LEDs # 6, 8,10, & 12 flash (Figure 1)*.<br>(see Missing Pump-In Signal Note on page 12.)                                                                                                    |                                                                                               |
|                                                                                                    |                                                                                                    | Leaking solenoid valve in dis-<br>penser.                                                                                              | Close shut-off valve on each dispenser to isolate leaking valve. Replace valve.                                                                                                    |                                                                                               |
|                                                                                                    |                                                                                                    | Contactor sticking, stuck on.                                                                                                    | Replace Contactor.                                                                                                    |                                                                                               |
| COMM ALARM<br>Before alarm is issued,<br>condition must exist for<br>one hour after last<br>passed 3 gph test on this<br>line. | Alarm on one line only.<br>Line is disabled; no test<br>can be run until commu-<br>nications are restored | Failed/sticking pump contactor.                                                                                                    | <ul> <li>Check that Pump/handle status - LED pairs on<br/>Power Supply board, turn on as described in<br/>Figure 1.*</li> </ul>                                                                                                    |                                                                                               |
|                                                                                                    |                                                                                                    | <ul><li>Check pump contactor.</li><li>Check submersible pump pressure using a pressure gauge.</li></ul>                                |                                                                                                    |                                                                                               |
|                                                                                                    |                                                                                                    | Contactor for STP does not pull<br>in when test is started; pump<br>does not switch on.                                                | Turn on the STP contactor box relay switch.<br>Check for 120 Vac on P.O. (pump output) control wire<br>of questionable pump and/or watch Pump-On red LEDs<br># 7,9,11, or 13 flash (Figure 1)* after corresponding<br>Pump-In green LED flashes.                                                                                                    |                                                                                               |
|                                                                                                    |                                                                                                    |                                                                                                    | Check power across Sensor Data terminals $L_1$ and $L_2$ (240 Vac) of terminal block J5 on Power Supply board.                                                                                                    |                                                                                               |
|                                                                                                    |                                                                                                    |                                                                                                    | Replace relay; pump contactor has failed.                                                                                                    |                                                                                               |
|                                                                                                    |                                                                                                    |                                                                                                    | Replace Power Supply board.                                                                                                    |                                                                                               |
|                                                                                                    |                                                                                                    | Contactor for STP pulls in when<br>test is started; pump does not<br>switch on.                                                        | Check the 240 Vac circuit breaker for this line's STP. If<br>there is 240 Vac power leaving the pump contactor,<br>check the field wiring.                                                                                                    |                                                                                               |
|                                                                                                    |                                                                                                    | Contactor for STP pulls in when<br>test is started and pump switches<br>on, but individual line leak sen-<br>sor will not communicate. | <ul> <li>Pump contactor sticks; replace contactor.</li> <li>Check wiring of WPLLD sensor at the submersible pump.</li> <li>Replace WPLLD sensor.</li> </ul>                                                                                                    |                                                                                               |
|                                                                                                    |                                                                                                    | Contactor on continuously.                                                                                                    | Replace Contactor.                                                                                                    |                                                                                               |

\*Pump In/Out LEDs not available on 3 line, 3 gph model.

| Alarm Message/<br>Indicator* | Description                                                                                                    | Possible Causes                                                                                                    | Suggested Actions                                                                                                    |
|------------------------------|----------------------------------------------------------------------------------------------------|----------------------------------------------------------------------------------------------------|----------------------------------------------------------------------------------------------------|
| COMM ALARM (con-<br>tinued)  | Alarm on more than one<br>line. Lines are disabled;<br>no tests can be run until<br>communications are<br>restored.                                | Contactors for STPs do not pull<br>in when test is started; pumps do<br>not switch on.                                                                                | <ul> <li>Check console power for 120 Vac across terminals<br/>Ll and N of J7 on Power Supply board.</li> <li>Check fuse F1 on Power Supply Board.</li> </ul>                                                                                                    |
|                              |                                                                                                    | Contactors for STPs pull in<br>when test is started; pumps do<br>not switch on.                                                                                       | <ul><li>Verify that all breakers are switched on.</li><li>Check to see if emergency stop is engaged.</li></ul>                                                                                                    |
|                              |                                                                                                    | Contactors for STPs pull in<br>when test starts and pumps<br>switch on, but none of the noise/<br>signal LEDs on the power sup-<br>ply board are lit.                 | <ul> <li>Check power across Sensor Data terminals L<sub>1</sub> and L<sub>2</sub> (240 Vac) of terminal block J5 on Power Supply board.</li> <li>Check pump control wiring in the "Wiring Pumps to the Console" section of the <i>LLD-300 Installation and Operation Manual.</i></li> </ul> |
|                              |                                                                                                    | Contactor for STP pulls in when<br>test starts and pump switches on,<br>but less than two of the noise/<br>signal strength LEDs on the<br>power supply board are lit. | <ul> <li>Refer to the procedure under "Verifying WPLLD<br/>Communications" in the <i>LLD-300 Installation and</i><br/><i>Operation Manual.</i></li> <li>Replace Power Supply board.</li> </ul>                                                                                              |
|                              |                                                                                                    | Pump control works correctly<br>and LLD-300 Console shows<br>good signal strength.                                                                                    | • Check programming of console (refer to <i>LLD-300</i><br><i>Site Preparation and Installation Manual</i> ).                                                                                                    |
|                              |                                                                                                    | Pump control works correctly,<br>LLD-300 Console receives data.                                                                                                    | • During a test, verify that the DATA (green) LED on<br>the Power Supply board flashes as described in<br>Figure 1. If not, replace the Power Supply board.                                                                                                    |
| CONT PMP ALM                 | A dispense request sig-<br>nal is continuously<br>active for a period<br>exceeding 8 hours.                                                        | Failed dispenser switch                                                                                                    | • Check dispensers for switch that always shows dispenser on. Repair as required.                                                                                                    |
| MONTHLY WARN                 | The system failed to<br>perform a periodic (0.2<br>gph) test in the pro-<br>grammed number of<br>days. Dispensing halts<br>if programmed to do so. | Not enough idle time to complete 0.2 gph test.                                                                                                    | Check test history to determine if periodic tests are fail-<br>ing; if they are, follow procedures outlined below for 2<br>Fail alarms.                                                                                                    |
|                              |                                                                                                    | Tests aborted due to pressure<br>readings below 22 psi with<br>pump on.                                                                                               | Verify that pump is producing more than 22 psi by<br>checking pressure reading with pump on. If possible,<br>adjust check valve pressure to 20-25 psi. Replace pump<br>if necessary.                                                                                                    |
|                              |                                                                                                    | Failed dispenser switch.                                                                                                    | Repair as required.                                                                                                    |

| Table 1. LLD-300 Troubleshooting | (Continued) |
|----------------------------------|-------------|
|----------------------------------|-------------|

| Alarm Message/<br>Indicator* | Description                                                                                                    | Possible Causes                                                         | Suggested Actions                                                                                                    |
|------------------------------|----------------------------------------------------------------------------------------------------|-------------------------------------------------------------------------|----------------------------------------------------------------------------------------------------|
| 2 FAIL                       | 0.2 gph line leak test<br>failure: line leak greater<br>than 0.2 gph; dispensing<br>halts while alarm is<br>active only if pro-<br>grammed to shut down<br>for 0.2 gph leak. | Valve leakage or leak in pipeline<br>or dispenser.                      | <ul> <li>Inspect all visible areas of pipeline, dispenser piping, and submersible pump for leakage.</li> <li>Check pump circuit breaker, and relay box switch (if used).</li> <li>Retest line to confirm failure: If it fails, close all dispenser emergency shut-off ("crash") valves. If it still fails, the line may be leaking. If it passes, open the shut-off valves, one at a time, and continue testing until leakage recurs. This will identify suspect dispenser. Check dispenser piping and fueling solenoid valve; repair/replace as required. If the line passes when retested, the cause of 0.2 gph line failures may be difficult to isolate. Consult Technical Support for further assistance. </li> </ul> |
|                              |                                                                                                    | Leaking solenoid valve in dis-<br>penser.                               | Close impact valve on each dispenser to isolate leaking valve.                                                                                                    |
| 1 FAIL                       | 0.1 gph line leak test fail                                                                                                    | Tests aborted due to pressure<br>readings below 22 psi with<br>pump on. | Verify that pump is producing more than 22 psi by checking pressure reading with pump on.                                                                                                    |
|                              |                                                                                                    | Valve leakage or leak in pipeline<br>or dispenser.                      | <ul> <li>Inspect all visible areas of pipeline, dispenser piping, and submersible pump for leakage.</li> <li>Check pump circuit breaker and relay box switch (if used).</li> <li>Retest line to confirm failure: If it fails, close all dispenser emergency shut-off ("crash") valves. If it still fails, the line may be leaking. If it passes, open the shut-off valves, one at a time, and continue testing until leakage recurs. This will identify suspect dispenser. Check dispenser piping and fueling solenoid valve; repair/replace as required. If the line passes when retested, the cause of 0.1 gph line failures may be difficult to isolate. Consult Technical Support for further assistance. </li> </ul>  |
|                              |                                                                                                    | Leaking solenoid valve in dis-<br>penser.                               | Close impact valve on each dispenser to isolate leaking valve.                                                                                                    |

| ued) |
|------|
|      |

#### Missing Pump-In Signal Note:

**PROBLEM:** Dispensers use a variety of methods, including mechanical switches, to generate the pump handle signal. Over time, dispenser switch contacts may limit voltage required to activate the pump-in circuit. When this happens, the LLD-300 pump-in circuit, which was designed to draw very little current, no longer draws enough to sense when the dispenser switches on.

Power up the system and activate the suspect dispenser's handle. With a DVM, measure the AC voltage between that dispenser's pump-in signal (P.I.) terminal and the Console Power neutral (N) terminal. Under normal conditions, the reading is between 105 and 125 Vac. If the measurement is between 70 and 95 Vac, the problem may be caused by switch contacts.

**SOLUTION:** Connect a spare pump relay to the pump-in signal circuit. The spare pump relay creates a larger load, draws more current through the dispenser switch, and provides the pump-in circuit with a handle-on signal of sufficient voltage to activate the STP.

The pump relay must be mounted in a suitable enclosure. Connect one side of each pump relay coil to each P.I. signal terminal. Connect the other side of the each relay coil to neutral. The spare relay contacts are not used.

# **PROM Chip Replacement (Software Upgrade)**

The PROM chip is replaced when a software upgrade is installed. This procedure requires that you perform a RAM clear.

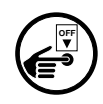

- 1. If possible, record the current setup information. Turn off power to the system.
- Open the front door of the console. The CPU board is installed in the door. Disconnect the CPU board cable from the Power Supply board. Remove the CPU board following the instructions in "CPU Board" on page 6.
- 3. Locate the PROM chip on the board [Figure 2].
- 4. Remove the PROM chip following instructions in Figure 5.
- 5. Replace the PROM chip following instructions in Figure 6.
- 6. Replace the CPU board in the front door of the LLD-300. Connect the CPU board cable to J3 on the Power Supply board.
- 7. Follow the instructions in "Cold Boot Procedure".

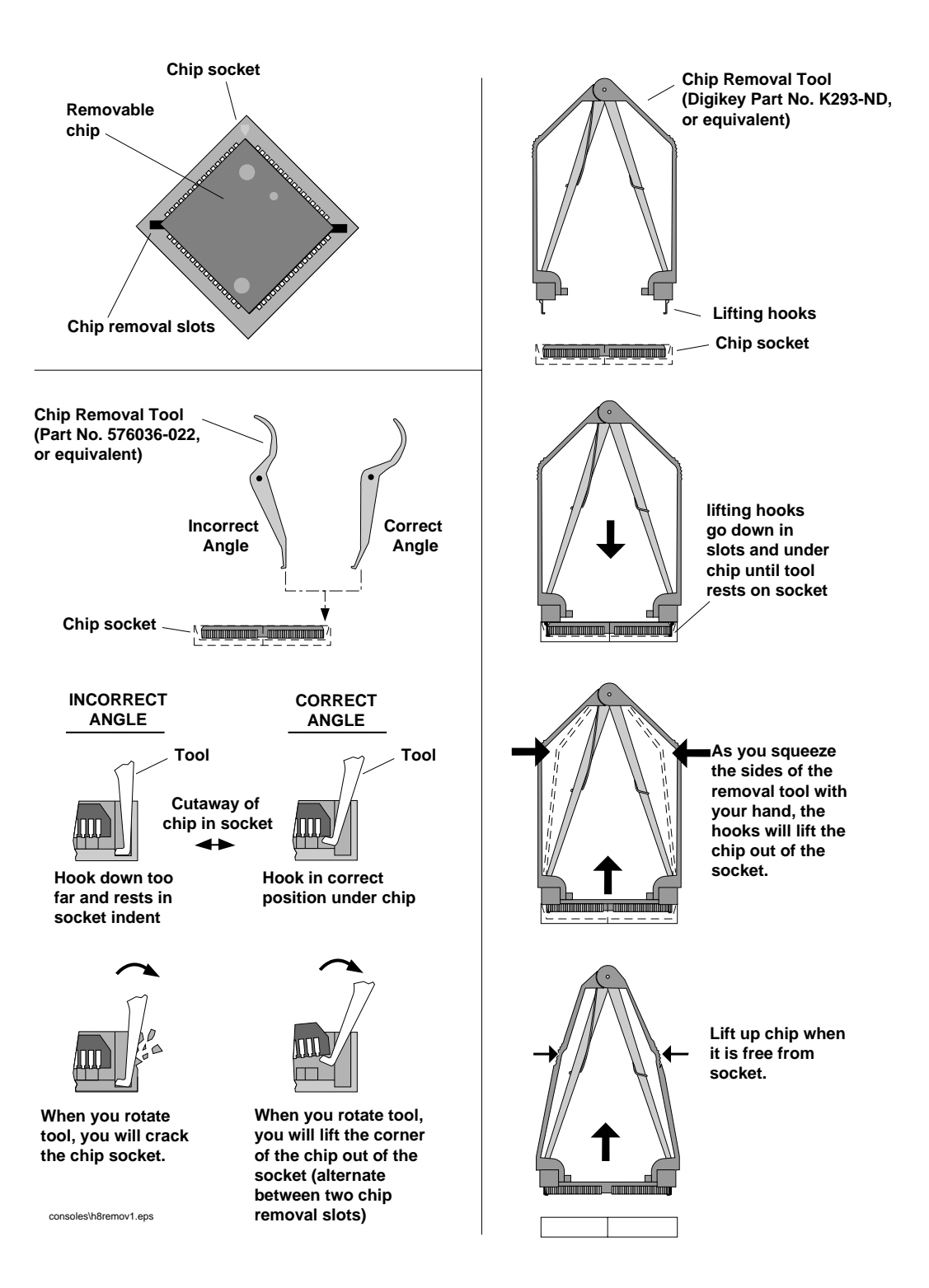

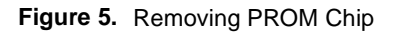

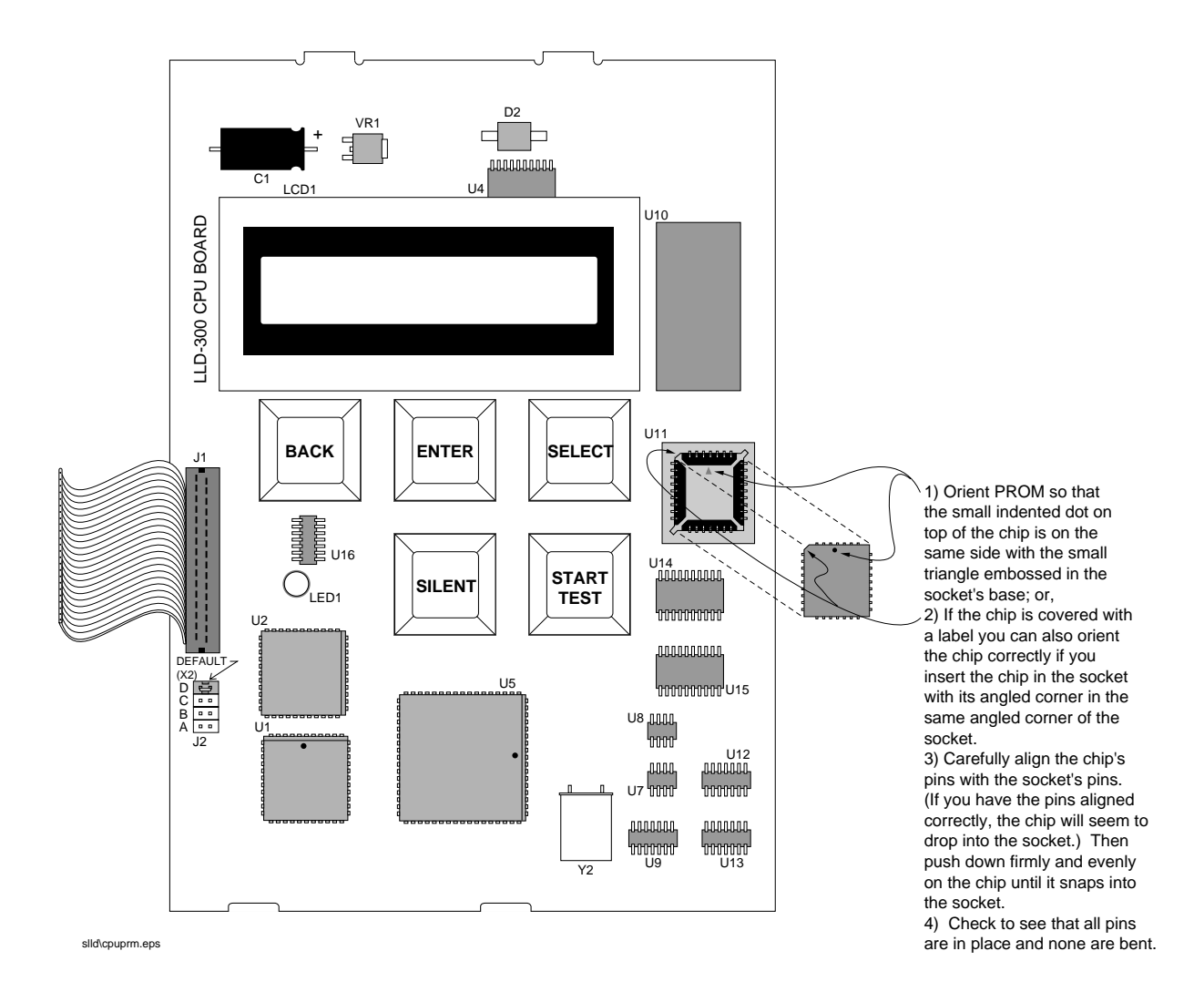

Figure 6. Replacing PROM Chip

# **Replacing the CPU Board**

The CPU board must be replaced if:

- □ If one of the system self-tests fails during a warm boot [page 9] or a cold boot;
- □ The display contains garbled messages and the voltage between the GND and 8V test points [Figure 2] on the back of the CPU board is within 7 9 Vdc; or,
- □ The voltage between the GND and 5V test points [Figure 2] on the back of the CPU board is not within 4.75 5.25 Vdc.

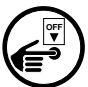

- 1. Turn off power to the system. Disconnect the CPU cable from the Power Supply board.
- 2. The CPU board snaps securely into place in the door of the console without the use of screws. There are two tabs on the top of the board that fit into two slots in the top edge of the door. The bottom of the CPU board snaps in place between two pairs of detents protruding from the bottom edge of the door. The CPU board is removed by inserting a straight-slot screwdriver into one of the two indents on the bottom of the board and then gently prying against the door until the board clears the upper detents, then rotating the board up slightly and toward you to clear the top tabs from the slots in the door.
- 3. Replace the CPU board reversing the above steps.
- 4. Perform a cold boot of the system.

# **Cold Boot Procedure**

A cold boot of the system is required after installing a software upgrade, after replacing the CPU board, or if you want to clear console historical data or setup parameters.

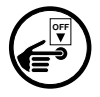

Turn off power to the console. Open the console front door and locate the RAM clear jumper J2 [Figure 1]. Move the jumper to pins 2 and 3. Turn on power to the console. The display will read RAM CLEAR, then begin a cold boot while displaying these status messages:

| Test Passed      | Test Failed | <u>Action</u> | (If Fa | iled)   |  |
|------------------|-------------|---------------|--------|---------|--|
| RAM TEST - OK    | RAM FAIL    | Replac        | e CPU  | J board |  |
| ROM TEST - OK    | ROM FAIL    | "             | "      | "       |  |
| COLD BOOT        |             |               |        |         |  |
| EEPROM TEST - OK | EEPROM FAIL | "             | "      | "       |  |
| CALCLK - OK*     | CALCLK FAIL | "             | "      | "       |  |
| NVRAM TEST - OK* | NVRAM FAIL  | "             | "      | "       |  |
| STARTUP COMPLETE |             |               |        |         |  |

\*These self-tests occur in 0.2 and 0.1 gph models only

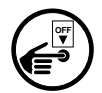

If you leave the jumper in position 2-3, the console will continue to cycle through the RAM CLEAR and cold boot messages. Turn off power to the console. Move Jumper (J2) back to the 1-2 position. Turn on power to the console. The console will run the

cold boot procedure and return to the Main Screen (MM/DD/YY HH:MM or All LINES NORMAL depending on which LLD-300 model you have).

Reprogram the system following the setup procedure in the LLD-300 Installation, Setup, and Operation Manual (V-R No. 5776013-546).

# Important *(a)* When you finish the setup procedure, a 3 gph test must be run on each line before the system becomes operational and the site can pump fuel.

Return to the Main Screen and press the START TEST to button to initiate the line leak tests. A 3 gph test will automatically run on all of the lines. If the LLD-300 model has the 0.2 gph option, a 0.2 gph test will automatically follow the 3 gph test. If the LLD-300 model has the 0.1 gph option, and you press and hold the START TEST key for 3 seconds (you will hear the beeper), the 0.2 gph test will be followed by a 0.1 gph test.

During the tests the display will read TEST L: 1 2 3 4. As tests for a line are completed, that line's number will disappear from the screen. When all tests are complete, the display will either return to the Main Screen or display a test failed alarm.

### **Overriding the Automatic 0.2 gph Test**

The time required to run a 3 gph test is approximately 45 seconds. The time required to run a 0.2 gph test is at least 30 minutes (the time required to run a 0.1 gph test is at least 30 minutes also). If there is an urgent need to get the site up and running, you can run the mandatory 3 gph test on all lines and then manually override the 0.2 gph test on the lines.

In this discussion, the LLD-300 is assumed to be monitoring 4 lines and have at least 0.2 gph test capability.

- 1. Perform the cold boot [page 40] and programming procedures[page 44] in the LLD-300 Installation, Setup, and Operation Manual (V-R No. 5776013-546).
- 2. With the Main Screen displayed, press the START TEST key. The display will read TEST L: 1 2 3 4. Within 8 seconds all lines will have started the 3 gph test and within another 45 seconds, all lines should have passed their 3 gph tests.
- 3. Press ENTER once then press SELECT until the display reads L1 DIAGNOSTICS; press ENTER and the display reads L1 E1 T2 P0 (or P1) H0. T2 indicates the test underway is a 0.2 gph test and E1 indicates the line is enabled (the 3 gph test passed). Ensuring that the dispenser handles are in their cradles (H0), press START TEST to turn off the 0.2 gph test in progress on Line 1 (the display will now read L1 E1 T0 P0 (or P1) H0.
- Press BACK and the display reads L1 DIAGNOSTICS. Press SELECT and the display reads L2 DIAGNOSTICS. Following the procedure in steps 3 and 4, to abort the 0.2 gph tests on the remaining lines.
- 5. Now that all lines have been enabled (E1), you can return to the Main Screen.

The Override test procedure can also be used to abort any 0.2 gph or 0.1 gph test in progress (T2 or T1). Just go to step 3 above, press SELECT until the particular line's diagnostic screen is displayed, press ENTER then START TEST to stop the test (T0).

### **Replacing the Power Supply Board**

The Power Supply board must be replaced when:

- □ WPLLD sensor data is not being processed
- Dispenser inputs are received but not processed
- □ Pump contactors are not being turned on
- □ The voltage between the GND and 8V test points [Figure 2] on the back of the CPU board is less than 7 Vdc.
- 1. Turn off power to the system.
- 2. Disconnect the CPU cable from the Power Supply board.
- 3. Tag and disconnect wiring inputs to the Power Supply board.
- 4. The Power Supply board is supported on the bottom of the board by two tabs that are inserted into slots in the bottom of the console, and supported on its two sides by detents that extend out from the sides of the console, and on the top by two PEM studs attached to the base of the console.

The board is secured by two T-15 Torx screws on either side of the transformer which screw into the two PEM studs. If the LLD-300 has the optional RS-232 serial interface, the two screw locks which go through the bottom of the console into the DB9 connector must be taken out before removing the board.

After removing the Torx screws (and screw locks), slowly lift up on the board holding the transformer, until the lower tabs on the board clear the slots in the bottom of the console, then continue to lift the board out.

- 5. Replace the board by reversing the above steps.
- Turn on power to the system.Follow the instructions in "Powering Up The System", beginning on page 40 of the Installation, Seetup, and Operation manual (V-R no. 577013-546).

#### Fuse F1

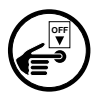

If the 120 Vac console power circuit breaker is on, but the display doesn't come on, check console fuse F1 [Figure 1]. Turn off power, test fuse, replace if necessary.

# **Visually Checking System Operation**

You can visually check various LEDs on the Power Supply board to see if the system is correctly processing, dispenser inputs, pump commands, sensor messages, and scheduling tests.

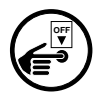

- 1. Turn off power to the system. Check that all wiring connections are correct between the sensors, dispensers, and console and that the system setup procedure was performed (ref. V-R manual 577013-546).
- Open the console front door. Locate the Pump/handle status LED pairs for each line (LED 6 handle & LED 7 pump on for pump 1, etc. - these LEDs not available on 3 line, 3 gph only model). Locate the Noise/signal strength red LEDs (4). Locate the DATA and DIAG LEDs.
- 3. Turn on power to the system.

#### 4. 3 Line, 3 gph only model

Have an assistant go to any dispenser on line 1. Have the assistant lift the handle. In about 10 seconds that pump's sensor will transmit its first message (approximately 0.5 seconds long), causing some or all of the Noise/signal strength red LEDs and the green DATA LED to flash as the message is received. The red DIAG LED flashes once if messagewas successfully received by the software.

#### All other Models

Have an assistant go to any dispenser on line 1. While watching line 1's Pump/handle status LEDs, have the assistant lift the handle. The green handle status (P.I.) LED (LED 6) will turn on, followed within 2 seconds by the red Pump- on (P.O.) LED (LED 7) turning on. Eight seconds later that pump's sensor will transmit its first message (approximately 0.5 seconds long), causing some or all of the Noise/ signal strength red LEDs and the green DATA LED to flash as the message is received. The red DIAG LED flashes once if messagewas successfully received by the software.

5. You can repeat this same procedure for each of the lines to visually observe the proper operation of the entire system.

# Using the Diagnostic Menu

The Diagnostic Menu is accessed from the front panel of the console. From the Top Level menu press SELECT until the display reads DIAGNOSTICS [Figure 7].

Units of measurement shown Figure 7 are in U.S. units. Metric equivalents (e.g., kPa instead of psi) will appear if metric units are selected during system setup.

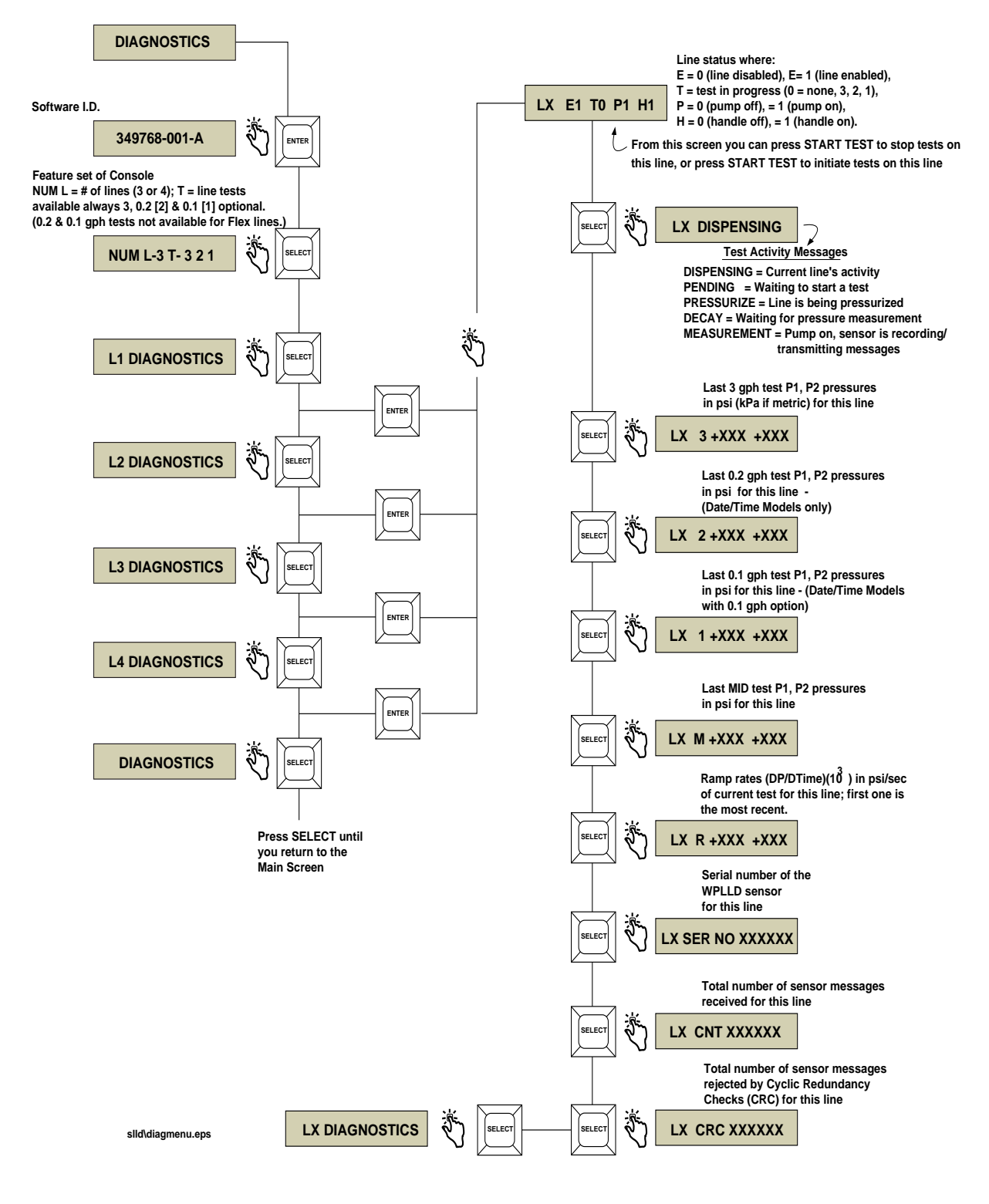

Figure 7. Diagnostic Menu

# **Physical Specifications**

#### Console

- □ Width (door closed): 7.62" (door open 9.62")
- □ Height: 6.75"
- Depth (door closed): 2.62" (door open 9")
- U Weight: 3.5 lbs.
- Two PC boards in console: CPU (in door) and Power Supply (in unit)

#### WPLLD Sensor

- □ Pressure range: 0 70 psig
- Output: 4-20 mA
- □ Repeatability: ±0.5% F.S., at constant temperature and pressure: includes hysteresis
- $\Box$  Accuracy: ±0.5 psi, ±5% of reading at room temperature
- $\Box$  Operating Temperature: -40 to +150°F
- $\Box$  Storage Temperature: -40 to +165°F
- □ Humidity: 100% RH, non-condensing
- Proof Pressure: 200 psi
- Burst Pressure: 250 psi
- □ Immersion: 8 feet of water or gasoline

#### SwiftCheck Valve (if used)

- □ Operating Pressure: 0 50 psig
- □ Proof pressure: 100 psig
- □ Burst pressure: 250 psig

### **Environmental Specifications**

□ Console storage and operation: indoor, climate controlled

### **Electrical Specifications**

□ Console operating voltage: 120 Vac, 2 A max.

# **Software Specifications**

- □ Four system interface modes, via front panel keys: Operating (Top Level), History, Setup, Diagnostic
- □ System, test, and alarm messages posted to front panel display and to optional RS-232 serial interface connector
- □ System, test, and alarm messages and all histories (0.2 gph and 0.1 gph models) are stored in battery-backed RAM
- □ System Setup information and line test pass/fail status are stored in EEPROM
- □ System software in a snap-in PROM chip
- □ RAM clear jumper

# **RS-232 Serial Interface (Optional)**

- Connector: DB9
- □ Settings: 1200 baud, 7 data bits, Odd parity, 1 stop bit
- Veeder-Root RS-232 command protocol format (includes some RS-232 serial commands that are only for the LLD-300)
- □ The complete compliance and diagnostic history lists will be available through the RS-232 serial interface.

# **Signal Input Specifications**

- D Pump In (P.I.): 120 Vac, 0.1 A max. (from dispenser)
- □ Sensor Data: 240 Vac, 0.125 A (pump ac)

# **Signal Output Specifications**

Pump Output (P.O.): 120 Vac, 0.4 A (to pump contactor)
 CAUTION: Pump contactors with coil resistance of less than 275 ohms

must be driven by an isolation relay. Failure to do so will result in damage to the LLD-300.

Ext. Out DC Switch: rating 5-15 Vdc, 0.15 A

# **Front Panel User Interface**

- □ 16-character, single line, LCD display
- □ Visible annunciator (bi-color LED)
  - Green all functions normal
  - □ Flashing red line leak alarm active

- □ Steady red warning
- Push buttons
  - □ SELECT
  - □ ENTER
  - □ BACK
  - □ SILENCE
  - □ START TEST
- □ Audible annunciator: internal beeper

# Leak Testing

- □ Tests performed: 3 gph (gross), optional 0.2 gph (periodic), and optional 0.1 gph (annual)
- □ Tests initiated automatically or manually
- □ Single line tests only (tests on dual or manifolded lines not supported)
- □ Line type: steel or fiberglass
- □ Line length: steel 30 499 feet; glass 30 350 feet

Interfacing the LLD-300 Console by RS-232 serial communication is done through the DB9 connector on the bottom of the unit. For more information on the command format, consult Veeder-Root's Serial Interface Manual (Part No. 576013-635).

# **DB9 Connector Pin-Outs**

Pin layout to connect the LLD-300's Serial Interface DB9 connector to a 25-pin computer terminal connector are shown in Figure 8. These connections are standard for "AT" style modem cables..

| LLD-3<br>(DB-9 Con | 800<br>nec | tor) | Com<br>(DB | pute<br>-25 C | r Terminal<br>connector) |
|--------------------|------------|------|------------|---------------|--------------------------|
| N/C                | 1          |      |            | 8             | DCD                      |
| RXD                | 2          |      |            | 2             | TXD                      |
| TXD                | 3          |      |            | 3             | RXD                      |
| DTR                | 4          |      |            | 20            | DTR                      |
| GND                | 5          |      |            | 7             | GND                      |
| DSR                | 6          |      |            | 6             | DSR                      |
| RTS                | 7          |      |            | 4             | RTS                      |
| CTS                | 8          |      |            | 5             | CTS                      |
| N/C                | 9          |      |            | 22            | Ring Indicator           |
| slld\rs-232.eps    |            |      |            |               |                          |

Figure 8. DB-9, RS-232 Pin-Outs

# **RS-232 Serial Interface Port Settings**

Transmission rate and data frame structure required for RS-232 communication with the LLD-300 are:

- 1200 baud
- □ 7 data bits
- □ Odd parity
- □ 1 stop bit

# **RS-232 Serial Commands**

### **Control Functions**

| 001            | System Reset                         | page 26 |  |
|----------------|--------------------------------------|---------|--|
| 083            | Start WPLLD Line Leak Test           | page 27 |  |
| 084            | Stop WPLLD Line Leak Test            | page 28 |  |
| Оре            | erational Reports                    |         |  |
| 38A            | Monthly Line Test Report             | page 29 |  |
| 38B            | Last Line Leak Tests                 | page 30 |  |
| 38C            | WPLLD Line Leak Status               | page 31 |  |
| 38D            | WPLLD Line Leak Alarm History Report | page 32 |  |
| Setup Commands |                                      |         |  |
| 501            | Set Time of day                      | page 33 |  |

| 505 | Set System Type & Language Flags          | page 34 |
|-----|-------------------------------------------|---------|
| 7A0 | WPLLD Line Leak General Setup             | page 35 |
| 7A4 | Set WPLLD Line Leak Minimum Shutdown Rate | page 36 |
| 7A8 | Set WPLLD Line Leak Pipe Type             | page 37 |
| 7A9 | Set WPLLD Line Leak Pipe Length           | page 38 |
| 7AB | Set Test 2 Schedule                       | page 39 |

# **Diagnostic Commands**

| 902 | System Revision Level Report | page 40 |
|-----|------------------------------|---------|
| 909 | Software Revision Level      | page 41 |
| B85 | Line Leak Test 1 Diagnostic  | page 42 |
| B86 | Line Leak Test 2 Diagnostic  | page 43 |

# **RS-232 Serial Command Formats**

Function Code: 001 Function Type: System Reset

Command Format: Display: <SOH>S00100 Computer: <SOH>s00100

#### **Typical Response Message, Display Format:**

<SOH> S00100 MAR 27, 1997 4:47 PM <ETX>

#### **Typical Response Message, Computer Format:**

<SOH>s00100YYMMDDHHmm&&CCCC<ETX>

- 1. YYMMDDHHmm current date and time
- 2. & & data termination flag
- 3. CCCC message checksum

Function Code: 083 Version 10 Function Type: Start WPLLD Line Leak Test

#### **Command Format:**

 Display:
 <SOH>S083LL149

 Computer:
 <SOH>s083LL149

Notes:

1. 149 = verification code that must be sent to confirm the command

#### **Typical Response Message, Display Format:**

```
<SOH>
S083LL
MAR 27, 1997 3:47 PM
L 1:
STATUS: TEST PENDING
<ETX>
```

#### **Typical Response Message, Computer Format:**

```
<SOH>s083LLYYMMDDHHmmLLtt...
LLtt&&CCCC<ETX>
```

- 1. YYMMDDHHmm current date and time
- 2. LL WPLLD line leak sensor number (decimal, 00 = all)
- 3. tt test status
  - 00 = test complete
    - 01 = dispensing
    - 02 = test 3
    - 03 = test 2
    - 0.4 = test aborted
    - 05 = unused
    - 0 6 =disable alarm
    - 0.7 = test pending
    - 0.8 = test delay
    - 0.9 = test 1
- 4. & & data termination flag
- 5. CCCC message checksum

Function Code: 084 Function Type: Stop WPLLD Line Leak Test

#### **Command Format:**

```
        Display:
        <SOH>S084LL149

        Computer:
        <SOH>s084LL149
```

Notes:

1. 149 - This verification code must be sent to confirm the command

#### **Typical Response Message, Display Format:**

```
<SOH>
S084LL
MAR 27, 1997 3:48 PM
L 1:
STATUS: TEST ABORTED
<ETX>
```

#### **Typical Response Message, Computer Format:**

```
<SOH>s084LLYYMMDDHHmmLLtt...
LLtt&&CCCC<ETX>
```

- 1. YYMMDDHHmm current date and time
- 2. LL WPLLD line leak sensor number (decimal, 00 = all)
- 3. tt test status
  - 00 = test complete
  - 01 = dispensing
  - 02 = test 3
  - 03 = test 2
  - 0.4 = test aborted
  - 05 = unused
  - 06 =disable alarm
  - 07 = test pending
  - 08 = test delay
  - 0.9 = test 1
- 4. & & data termination flag
- 5. CCCC message checksum

Function Code: 38A Function Type: Monthly Line Test Report

#### **Command Format:**

Display: <SOH>I38ALL Computer: <SOH>i38ALL

#### **Typical Response Message, Display Format:**

<SOH> I38A00 JAN 14, 1997 8:27 AM MONTHLY LINE TEST REPORT L 1 DATE/ TIME RESULT DATE CHANGE JAN 1, 1997 4:12 РМ PASS NO 3, 1996 11:22 PM DEC PASS NO NOV 2, 1996 1:38 AM PASS NO OCT 1, 1996 3:47 AM PASS NO 2, 1996 5:01 AM PASS SEP NO 3, 1996 10:53 PM AUG PASS NO JUL 3, 1996 11:22 PM PASS NO JUN 2, 1996 1:38 AM PASS NO MAY 1, 1996 3:47 AM PASS NO APR 2, 1996 5:01 AM PASS NO MAR 3, 1996 10:53 PM PASS NO FEB 1, 1996 4:12 PM PASS NO

#### **Typical Response Message, Computer Format:**

```
<SOH>i38AQQYYMMDDHHmmLLCCYYMMDDHHmmRRSS...
LLCCYYMMDDHHmmRRSS&&CCCC<EXT>
```

- 1. YYMMDDHHmm current time of day
- 2. LL WPLLD line leak sensor number (decimal)
- 3. CC number of test 2 results (14 character groups) to follow (hex)
  - 4. YYMMDDHHmm test date and time
- 5. RR test result [0 = pass, 1 = fail (decimal)]
- 7. SS date change status [0 = no, 1 = yes (decimal)]
- 8. & & data termination flag
- 9. CCCC message checksum

Function Code: 38B Function Type: Line Leak Last Tests

#### **Command Format:**

Display: <SOH>I38BLL Computer: <SOH>i38BLL

#### **Typical Response Message, Display Format:**

<SOH> I38B00 JAN 14, 1997 8:27 AM Line Leak Last Tests L 1 TEST DATE/TIME RESULT DATE CHANGE 3 JAN 1, 1997 4:12 PM PASS NO 2 JAN 1, 1997 4:12 PM PASS NO 1 JAN 1, 1997 4:12 PM PASS NO

#### **Typical Response Message, Computer Format:**

<SOH>i38BLLYYMMDDHHmmLLYYMMDDHHmmRRSSYYMMDDHHmmRRSSYYMMDDHHmmRRSS... LLYYMMDDHHmmRRSSYYMMDDHHmmRRSSYYMMDDHHmmRRSS&&CCCC<EXT

- 1. YYMMDDHHmm current time of day
- 2. LL WPLLD line leak sensor number (decimal)
- 3. YYMMDDHHmm test 3 date and time
- 4. RR test result [0 = pass, 1 = fail (decimal)]
- 5. SS date change status [0 = no, 1 = yes (decimal)]
- 6. YYMMDDHHmm test 2 date and time
- 7. RR test result [0 = pass, 1 = fail (decimal)]
- 8. SS date change status [0 = no, 1 = yes (decimal)]
- 9. YYMMDDHHmm test 1 date and time
- 10. RR test result [0 = pass, 1 = fail (decimal)]
- 11. SS date change status [0 = no, 1 = yes (decimal)]
- 12. & & data termination flag
- 13. CCCC message checksum

Function Code: 38C Function Type: WPLLD Line Leak Status

#### **Command Format:**

Display: <SOH>I38CLL Computer: <SOH>i38CLL

#### **Typical Response Message, Display Format:**

<SOH>
I386LL
JAN 24, 1997 2:52 PM
WPLLD LINE LEAK STATUS
LINE DISPENSING TEST STATUS PUMP HANDLE
L 1: ENABLED TESTING TEST 2 OFF OFF
ACTIVE ALARMS:
PERIODIC WARN
<ETX>

#### **Typical Response Message, Computer Format:**

```
<SOH>i38CLLYYMMDDHHmmLLSSSSttNNaaaa...
LLSSSSttNNaaaa&&CCCC<ETX>
```

- 1. YYMMDDHHmm current date and time
- 2. LL WPLLD line leak sensor number (decimal, 00 = all)
- 3. SSSS status bits:
  - 1 least significant bit = dispensing enabled flag (0 = disabled, 1 = enabled)
  - 2 pump power (0 = pump off, 1 = pump on)
  - 3 dispenser handle (0 = handle off, 1 = handle on)
  - 4 1 6 unused
- 4. tt Test status
  - 0 0 = test complete
  - 01 = dispensing
  - 02 = test 3
  - 03 = test 2
  - 0.4 = test aborted
  - 0.5 = line lockout
  - 0.6 = disable alarm
  - 0.7 = test pending
  - 0.8 = test delay
  - 0.9 = test 1
- 5. NN number of active alarms to follow (hex)
- 6. aaaa type of alarm:
  - 0001 = shutdown alarm
  - 0002 = test 3 line fail
  - 0003 = test 2 line fail
  - 0004 = test 1 line fail
  - 0005 = comm alarm
  - 0006 =continuous pump on alarm
  - 0007 = test 2 warning
- 7. & & data termination flag
- 8. CCCC message checksum

# Function Code: **38D**

Function Type: WPLLD Line Leak Alarm History Report

#### **Command Format:**

Display: <SOH>I38DLL Computer: <SOH>i38DLL

#### **Typical Response Message, Display Format:**

<SOH> I38D00 DEC 12, 1996 3:15 PM WPLLD LINE LEAK ALARM HISTORY REPORT L1: 2 FAIL DEC 12, 1996 2:43:18 PM CLEAR SHUTDOWN DEC 12, 1996 2:43:18 PM CLEAR SHUTDOWN DEC 12, 1996 2:16:53 PM ALARM DEC 12, 1996 2 FAIL 2:16:53 PM ALARM <ETX>

#### **Typical Response Message, Computer Format:**

<SOH>i38DLLYYMMDDHHmmLLNNyymmddhhmmaaaaSS... LLNNyymmddhhmmaaaaSS&&CCCC<ETX>

- 1. YYMMDDHHmm current date and time
- 2. LL WPLLD line leak sensor number (decimal, 00 = all)
- 3. NN number of alarms to follow (hex)
- 4. yymmddhhmm date and time that the alarm occurred
- 5. aaaa type of alarm:
  - 0001 = shutdown alarm
  - 0002 = test 3 line fail
  - 0003 = test 2 line fail
  - 0004 = test 1 line fail
  - 0005 = comm alarm
  - 0006 =continuous pump on alarm
  - 0007 = test 2 warning
- 6. SS active alarm state (00 = clear, 01 = alarm)
- 7. & & data termination flag
- 8. CCCC message checksum

Function Code: 501 **Function Type:** Set Time of day

#### Con

| Command Format: |                             | Inquire:          |
|-----------------|-----------------------------|-------------------|
| Display:        | <soh>S50100YYMMDDHHmm</soh> | <soh>I50100</soh> |
| Computer:       | <soh>s50100YYMMDDHHmm</soh> | <soh>i50100</soh> |

**Typical Response Message, Display Format:** 

<SOH> I50100 JAN 22, 1997 3:11 PM SYSTEM DATE AND TIME <ETX>

#### **Typical Response Message, Computer Format:**

<SOH>i50100YYMMDDHHmmYYMMDDHHmm&&CCCC<ETX>

- 1. YYMMDDHHmm current date and time
- 2. YYMMDDHHmm year, month, day, hour and minute
- 3. & & data termination flag
- 4. CCCC message checksum

Function Code: 505 Version 1 Function Type: Set System Type & Language Flags

| Command Format: |                     | Inquire:          |
|-----------------|---------------------|-------------------|
| Display:        | <soh>S50500UL</soh> | <soh>I50500</soh> |
| Computer:       | <soh>s50500UL</soh> | <soh>i50500</soh> |

#### **Typical Response Message, Display Format:**

<SOH> I50500 JAN 22, 1997 3:12 PM SYSTEM TYPE AND LANGUAGE FLAG SYSTEM UNITS U.S SYSTEM LANGUAGE ENGLISH <ETX>

#### **Typical Response Message, Computer Format:**

<SOH>i50500YYMMDDHHmmUL&&CCCC<ETX>

- 1. YYMMDDHHmm current date and time
- 2. U system units:
  - 1 = U.S.
  - 2 = metric
- 3. L system language:
  - 1 = English
  - 2 =French
  - 3 =Spanish
- 4. & & data termination flag
- 5. CCCC message checksum

Function Code: 7A0 Function Type: WPLLD Line Leak General Setup

#### **Command Format:**

Display:<SOH>I7A0LLComputer:Computer format is not supported for this command

#### **Typical Response Message, Display Format:**

<SOH> I7A0LL JAN 24, 1997 2:54 PM WPLLD LINE LEAK SETUP L 1:REGULAR UNLEADED PIPE TYPE: GLASS LINE LENGTH: 200 FEET TEST 2 SCHEDULE: MONTHLY TEST 2: ENABLED TEST 1: ENABLED SHUTDOWN RATE: 3 <ETX>

#### Function Code: 7A4 Function Type: WPLLD Line Leak Minimum Shutdown Rate

| Command Format: |                     | Inquire:          |
|-----------------|---------------------|-------------------|
| Display:        | <soh>S7A4LLrr</soh> | <soh>I7A4LL</soh> |
| Computer:       | <soh>s7A4LLrr</soh> | <soh>i7A4LL</soh> |

#### **Typical Response Message, Display Format:**

<SOH> I7A4LL JAN 24, 1997 2:55 PM WPLLD LINE LEAK SHUTDOWN RATE LINE SHUTDOWN RATE L 1 3 <ETX>

#### **Typical Response Message, Computer Format:**

<SOH>i7A4LLYYMMDDHHmmLLrr... LLrr&&CCCC<ETX>

- 1. YYMMDDHHmm current date and time
- 2. LL WPLLD line leak sensor number (decimal, 00 = all)
- 3. rr shutdown rate
  - 01 = test 2
  - 02 = test 3
  - 03 = test 1
- 4. & & data termination flag
- 5. CCCC message checksum

Function Code: 7A8 Function Type: Set WPLLD Line Leak Pipe Type

| Command Format:  |                     | Inquire:          |
|------------------|---------------------|-------------------|
| Display:         | <soh>S7A8LLzz</soh> | <soh>I7A8LL</soh> |
| <b>Computer:</b> | <soh>s7A8LLzz</soh> | <soh>i7A8LL</soh> |

#### **Typical Response Message, Display Format:**

<SOH> I7A8LL JAN 24, 1997 2:55 PM WPLLD LINE LEAK PIPE TYPE LINE PIPE TYPE L 1: GLASS <ETX>

#### **Typical Response Message, Computer Format:**

<SOH>s7A8LLYYMMDDHHmmLLzz... LLzz&&CCCC<ETX>

- 1. YYMMDDHHmm current date and time
- 2. LL WPLLD line leak sensor number (decimal, 00 = all)
- 3. zz pipe type:
  - 00 = none
    - 01 = glass
    - 02 = steel
- 4. && data termination flag
- 5. CCCC message checksum

Inquire:

Function Code: 7A9 Function Type: Set WPLLD Line Leak Pipe Length

#### **Command Format:**

| Display:  | <soh>S7A9LL1111</soh>     | <soh>I7A9LL</soh> |
|-----------|---------------------------|-------------------|
| Computer: | <soh>s7A9LLFFFFFFFF</soh> | <soh>i7A9LL</soh> |

#### Notes:

- 1. LL line leak device number (decimal, 00 = all)
- 2. llll pipe length, feet or meters (decimal)
- 3. FFFFFFFF pipe length, feet or meters (ASCII hex IEEE float)
- 4. Glass line length range 30 to 350 feet.
- 5. Steel line length range 30 to 499 feet.

#### **Typical Response Message, Display Format:**

```
<SOH>
I7A9LL
JAN 24, 1997 2:55 PM
WPLLD LINE LEAK LINE LENGTH
LINE LINE LENGTH
L 1: 200 FEET
<ETX>
```

#### **Typical Response Message, Computer Format:**

```
<SOH>s7A8LLYYMMDDHHmmLLFFFFFFF...
LLFFFFFFF&&CCCC<ETX>
```

- 1. YYMMDDHHmm current date and time
- 2. LL WPLLD line leak sensor number
- 3. FFFFFFFF pipe length, feet (ASCII hex IEEE float)
- 4. & & data termination flag
- 5. CCCC message checksum

Ŧ .

Function Code: 7AB **Function Type:** Set Test 2 Schedule

#### d Fo . Coi

| Command Format:  |                    | Inquire:          |
|------------------|--------------------|-------------------|
| Display:         | <soh>S7A300f</soh> | <soh>17A300</soh> |
| <b>Computer:</b> | <soh>s7A300f</soh> | <soh>i7A300</soh> |

#### Typical Response Message, Display Format:

<SOH> I7A300 JAN 24, 1997 2:54 PM 2 GPH TEST SCHEDULE MONTHLY <ETX>

#### **Typical Response Message, Computer Format:**

<SOH>i7A300YYMMDDHHmmf&&CCCC<ETX>

- 1. YYMMDDHHmm current date and time
- 2. f test schedule flag
  - 1 = monthly
  - 2 =continuous
  - 3 = manual
- 3. & & data termination flag
- 4. CCCC message checksum

Function Code: 902 Function Type: System Revision Level Report

#### **Command Format:**

 Display:
 <SOH>190200

 Computer:
 <SOH>i90200

#### **Typical Response Message, Display Format:**

<SOH> 190200 JAN 22, 1997 3:24 PM SOFTWARE REVISION LEVEL SOFTWARE# 349768-001-A CREATED - YY.MM.DD.HH.MM SYSTEM FEATURES: TEST 3 2 1 NUM LINES 4 <ETX>

#### **Typical Response Message, Computer Format:**

```
<SOH>i90200YYMMDDHHmmSOFTWARE# 349768-vvv-rrr
CREATED-YY.MM.DD.HH.mm&&CCCC<ETX>
```

- 1. YYMMDDHHmm current date and time
- 2. vvv software version number (ASCII text string)
- 3. rrr software revision level (ASCII text string)
- 4. YY.MM.DD.HH.mm date and time of software creation
- 5. & & data termination flag
- 6. CCCC message checksum

Function Code: 909 Function Type: Software Revision Level

#### **Command Format:**

Display:<SOH>I909LLComputer:<SOH>i909LL

#### **Typical Response Message, Display Format:**

<SOH>
190900
JAN 24, 1997 2:52 PM
SOFTWARE REVISION LEVEL
SOFTWARE# 349768-001-AX1
CREATED - 97.12.13.10.15
SYSTEM FEATURES:
TEST 3 2 1
NUM LINES 4
<ETX>

#### **Typical Response Message, Computer Format:**

<SOH>i90200YYMMDDHHmmSOFTWARE# ssssss-vvv-rrr CREATED-YY.MM.DD.HH.mmnnAAMMLLL&&CCCC<ETX>

- 1. YYMMDDHHmm current date and time
- 2. sssss software product number
- 3. vvv software version number (ASCII text string)
- 4. rrr software revision level (ASCII text string)
- 5. YY.MM.DD.HH.mm date and time of software creation
- 6. nn number of 2 byte values to follow
- 7. AA test 1 feature (00 = disable, 01 = enable)
- 8. MM test 2 feature (00 = disable, 01 = enable)
- 9. LL number of lines
- 10. & & data termination flag
- 11. CCCC message checksum

Function Code: B85 Function Type: Line Leak Test 1 Diagnostic

#### **Command Format:**

Display: <SOH>IB85LL Computer: <SOH>iB85LL

#### **Typical Response Message, Display Format:**

<SOH> IB8500 JAN 14, 1997 8:27 AM Line Leak Test 1 Diagnostic L 1 DATE/TIME DATE CHANGE RESULT JAN 1, 1997 4:12 PM PASS NO 1, 1997 8:12 PM JAN PASS NO JAN 1, 1997 10:12 PM PASS NO

#### **Typical Response Message, Computer Format:**

<SOH>iB85LLYYMMDDHHmmLLCCYYMMDDHHmmRRSS... LLCCYYMMDDHHmmRRSS&&CCCC<EXT>

- 1. YYMMDDHHmm current time of day
- 2. LL WPLLD line leak sensor number (decimal)
- 3. CC number of test 1 histories to follow (hex)
- 4. YYMMDDHHmm test 1 date and time
- 5. RR test result [0 = pass, 1 = fail (decimal)]
- 7. SS date change status [0 = no, 1 = yes (decimal)]
- 8. & & data termination flag
- 9. CCCC message checksum

Function Code: **B86** Function Type: Line Leak Test 2 Diagnostic

#### **Command Format:**

Display: <SOH>IB86LL Computer: <SOH>iB86LL

#### **Typical Response Message, Display Format:**

<SOH>
B8600
JAN 14, 1997 8:27 AM
Line Leak Test 2 Diagnostic
L 1
DATE/TIME RESULT DATE CHANGE
JAN 1, 1997 4:12 PM PASS NO
JAN 1, 1997 8:12 PM PASS NO
JAN 1, 1997 10:12 PM PASS NO

#### **Typical Response Message, Computer Format:**

<SOH>iB86QQYYMMDDHHmmLLCCYYMMDDHHmmRRSS... LLCCYYMMDDHHmmRRSS&&CCCC<EXT>

- 1. YYMMDDHHmm current time of day
- 2. LL WPLLD line leak sensor number (decimal)
- 3. CC number of test 2 histories to follow (hex)
- 4. YYMMDDHHmm test 2 date and time
- 5. RR test result [0 = pass, 1 = fail (decimal)]
- 7. SS date change status [0 = no, 1 = yes (decimal)]
- 8. & & data termination flag
- 9. CCCC message checksum

# Glossary

| ASC                           | Authorized Service Contractor                                                                                                    |  |
|-------------------------------|----------------------------------------------------------------------------------------------------|--|
| AST                           | Aboveground Storage Tank                                                                                                    |  |
| AWG                           | American Wire Gauge                                                                                                    |  |
| asynchronous                  | A mode of data transmission in which the time occurrence of the bits within each character or block of characters relates to a fixed time frame, but the start of each character or block of characters is not related to this fixed time frame.                                                                                                    |  |
| baud                          | A unit of signaling speed equal to the number of discrete signal conditions or events per second. This re-<br>fers to the physical symbols/second used within a transmission channel. For two devices to communi-<br>cate they must be set to transmit/receive at the same baud rate.                                                                                                    |  |
| bit rate                      | The speed at which data bits are transmitted over a communication path, usually expressed in bits per second. A 9600 bps terminal is a 2400 baud system with 4 bits/baud.                                                                                                    |  |
| board                         | A printed circuit board, such as the CPU                                                                                                    |  |
| CPU board                     | Central Processing Unit printed circuit board                                                                                                    |  |
| chip                          | Another term for an integrated circuit (see IC)                                                                                                    |  |
| communications                | Data transmissions between two or more pieces of equipment                                                                                                    |  |
| component                     | Any resistor, capacitor, IC, etc., soldered onto a printed circuit board.                                                                                                    |  |
| configuration                 | Relative arrangement of parts of a system                                                                                                    |  |
| data                          | Information collected by the console.                                                                                                    |  |
| default parameter setting     | A system set-up parameter that is preset by the factory.                                                                                                    |  |
| diagnostics                   | Indicators of the current conditions in the system                                                                                                    |  |
| dispenser                     | Dispenses fuel through a nozzle, typically to a motor vehicle                                                                                                    |  |
| dispenser pan                 | An enclosure used to contain dispenser piping to prevent release of product into the environment.                                                                                                    |  |
| double wall tank (DW<br>tank) | A tank with a secondary wall to prevent leakage of product into the environment.                                                                                                    |  |
| EIA                           | Electronic Industries Association. The EIA is a voluntary standards organization in the U.S.A., mainly representing the manufacturers of electronic equipment, specializing in the electrical and functional characteristics of interface equipment.                                                                                                    |  |
| EIA-RS-232                    | EIA Recommended Standard 232 that defines the "interface between data terminal equipment and data communications equipment employing serial binary data interchange", and consists of three parts: electrical signal characteristics, interface mechanical characteristics, and a functional description of the interchange circuits. A letter suffix to the 232, such as C or D, indicates the applicable revision level of the standard. |  |
| EEPROM                        | Electrically Erasable Programmable Read Only Memory                                                                                                    |  |
| external output               | Field wiring locations where devices can be connected to the system, such as overfill alarms and warn-<br>ing lights.                                                                                                    |  |

| IC                          | Integrated Circuit; refers to circuits, such as microprocessors, which are etched on single crystals, ceramics or other semiconductor layers and hermetically sealed.                                                                          |  |
|-----------------------------|----------------------------------------------------------------------------------------------------|--|
| I.P.S.                      | International Pipe Standard                                                                                                    |  |
| LED                         | Light Emitting Diode                                                                                                    |  |
| МТВЕ                        | tert Butyl Methyl Ether; mixed with unleaded gasoline for various gasohol blends.                                                                                                    |  |
| NEC                         | National Electrical Code; a nationally accepted guide for the safe installation of electrical conductors and equipment.                                                                                                    |  |
| NFPA                        | National Fire Protection Association; a nonprofit organization dedicated to protecting lives and property from the hazards of fire. NFPA publishes over 270 nationally recognized codes and standards, including the National Electrical Code. |  |
| N.P.T.                      | National Pipe Threads                                                                                                    |  |
| PROM                        | Programmable Read Only Memory                                                                                                    |  |
| RAM                         | Random Access Memory                                                                                                    |  |
| ROM                         | Read Only Memory                                                                                                    |  |
| seal-off                    | An enclosure that is filled with an approved sealing compound to minimize the passage of gases and vapors, and to prevent the passage of flames through conduit.                                                                               |  |
| sensor                      | A device that responds to a physical stimulus (e.g., pressure, magnetism, or a particular motion) and transmits a resulting impulse (as for measurement or operating a control).                                                               |  |
| STP                         | Submersible Turbine Pump                                                                                                    |  |
| surface-mount board         | A printed circuit board which has component leads soldered on its surface (face).                                                                                                    |  |
| through-hole mount<br>board | A printed circuit board which has component leads going through holes in the board for soldering on the back side.                                                                                                    |  |
| UL                          | Underwriter's Laboratories                                                                                                    |  |
| vapor                       | A substance in the gaseous state as distinguished from the liquid or solid state.                                                                                                    |  |
| WPLLD                       | Wireless Pressurized Line Leak Detection                                                                                                    |  |

### **Sales Offices**

Veeder-Root has offices around the world to serve you.

#### Headquarters

Veeder-Root Company 125 Powder Forest Drive Simsbury, CT 06070-7684 U.S.A. (860) 651-2700 FAX: (860) 651-2719

#### England

Veeder-Root Environmental Systems Limited Hydrex House, Garden Road Richmond, Surrey TW9 4NR ENGLAND 44-181-392-1355

#### Brazil

Veeder-Root do BRASIL Rua ado Benatti, 92 Caixa Postal 8343 01051 Sao Paulo BRAZIL 55-11-861-2155

#### Germany

Veeder-Root GmbH Uhlandstrasse 49 D-78554 Aldingen GERMANY 49 (0)7424 1400

#### France

Veeder-Root SARL ZI des Mardelles 94-106 rue Blaise Pascal 93600 Aulnay-sous-Bois FRANCE 33 (0)1 4879 5599

#### Canada

Veeder-Root Canada 151 Superior Boulevard, Suite 24 Mississauga, Ontario, L5T 2L1 CANADA 905-670-2755

#### Singapore

Veeder-Root Singapore 246 MacPherson Road #08-01 Betime Building 348578 Singapore 65 745 9265

#### Mexico

Veeder-Root Mexico Prado de las Camelias No. 4483-4 Praddos Tepeyac C.P. 45500 Zapopan, Jal., MEXICO (52) 36-47-3750

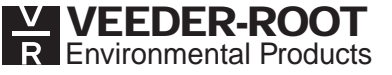